## NameCoach hear the name say it right

## Hello Everyone!

Distance Education would like to introduce NameCoach to you.

This tool, that allows you to hear an audio recording of your student's names is now available in all your courses. Feel free to set up an audio recording of your first and last name for your teacher and classmates to hear.

## All you have to do is:

- 1. Go to the NameCoach Unified Tools tab
- 2. Authorize NameCoach to access to your account
- 3. Select "Record Name"
- 4. Fill out preferred honorific or gender pronouns if applicable
- 5. Enter a phone number you can be reached at to record your name

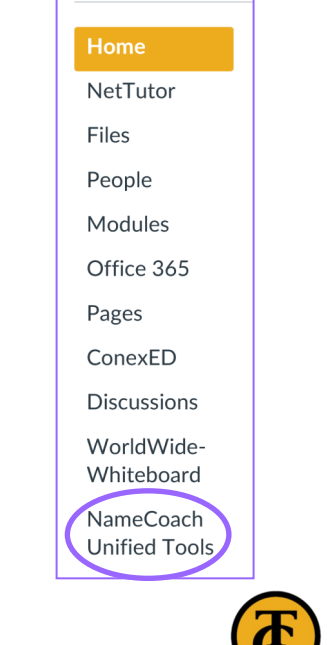

| 💮 canvas                                  |                                                                           |
|-------------------------------------------|---------------------------------------------------------------------------|
| NameCoad                                  | ch                                                                        |
| NameCoach is requ                         | uesting access to your account.                                           |
| You are authorizing<br>Your email address | <sup>; this app as</sup> Student Name<br><sup>. is</sup> Studentemial.com |
|                                           | Cancel                                                                    |
|                                           | Authorize                                                                 |

c. Toolbox

|                        | St<br>Stud      | udent Nam<br>dentemial.o | ne<br>com |        |
|------------------------|-----------------|--------------------------|-----------|--------|
| ecordings for DE (     | committee       | Record Name              | cord Name |        |
| Recorded Names         | nrecorded Names |                          |           |        |
| 0 people have recorded | their name      |                          |           | Search |
| Show entries per page  |                 |                          |           |        |
| 10 🗸                   |                 |                          |           |        |

| Preferred Honorif                          | ic                                                                                                    |
|--------------------------------------------|----------------------------------------------------------------------------------------------------|
| If you'd like to s                         | pecify an honorific, please enter it here                                                                                                    |
| Gender Pronouns                            | (What's this?)                                                                                                    |
| If you'd like to o                         | larify the gender pronouns that you use, please enter them here                                                                                                |
| Please audio recor<br>school (e.g., facult | d the pronunciation of the full name you wish to be called by others at your<br>/, staff and graduation announcers).                                           |
| You can record y                           | our name by having the NameCoach system call you, or by using the W                                                                                            |
| recorder                                   |                                                                                                    |
| Having trouble rec                         | ording?                                                                                                    |
| Having trouble rec                         | ording?                                                                                                    |
| Having trouble rec                         | Enter your phone number to record your name over an automated phone call.                                                                                      |
| Having trouble rec                         | Enter your phone number to record your name<br>over an automated phone call.                                                                                   |
| Having trouble rec                         | erding?<br>Enter your phone number to record your name<br>over an automated phone call.<br>+1 • (201) 555-5555<br>(US, UK, NZ, MX, KR and Canada numbers only) |

**Distance Education** Joing the Distance for our students!